# 為RV34x路由器上的VPN設定建立使用者組

## 目標

本文旨在展示如何在RV340路由器上建立虛擬專用網路(VPN)設定的使用者組。

在路由器上為共用同一組服務的使用者集合建立使用者組。可以授權這些使用者組訪問多種服務 ,例如Web登入、點對點隧道協定(PPTP)、L2TP和EzVPN。這樣,管理員就可以控制和過濾僅訪 問網路的授權使用者。綠色弓形是最常見的可下載的VPN客戶端之一。VPN需要在路由器上配置 VPN設定,以便客戶端能夠成功建立VPN隧道。

## 使用綠色弓VPN客戶端的先決條件

必須先在VPN路由器上配置以下專案,才能建立與綠色弓VPN客戶端的連線。按一下此處,檢視「 Green Bow」<u>文章</u>。

- 1. 按照本文中的說明在路由器上建立使用者組。
- 2. 在路由器上建立使用者帳戶。有關說明,請按一下<u>此處</u>。
- 3. 在路由器上建立客戶端到站點配置檔案。要瞭解方法,請按一下<u>此處</u>。
- 4. 在路由器上配置網際網路協定安全(IPSec)配置檔案。要瞭解方法,請按一下<u>此處</u>。

#### 適用裝置 |韌體版本

• RV34x系列 | 1.0.01.17(下載<u>最新版本</u>)

### 建立使用者組

步驟1.登入到路由器的基於Web的實用程式,然後選擇**System Configuration > User Groups**。 **附註:**本文中的影象來自RV340路由器。選項可能會因裝置型號而異。

|   | Getting Started       |  |  |  |  |  |  |
|---|-----------------------|--|--|--|--|--|--|
| • | Status and Statistics |  |  |  |  |  |  |
| • | Administration        |  |  |  |  |  |  |
| • | System Configuration  |  |  |  |  |  |  |
|   | Initial Setup Wizard  |  |  |  |  |  |  |
|   | System                |  |  |  |  |  |  |
|   | Time                  |  |  |  |  |  |  |
|   | Log                   |  |  |  |  |  |  |
|   | Email                 |  |  |  |  |  |  |
|   | User Accounts         |  |  |  |  |  |  |
|   | User Groups           |  |  |  |  |  |  |
|   | IP Address Group      |  |  |  |  |  |  |
|   | SNMP                  |  |  |  |  |  |  |
|   | Discovery-Bonjour     |  |  |  |  |  |  |
|   | LLDP                  |  |  |  |  |  |  |
|   | Automatic Updates     |  |  |  |  |  |  |
|   | Service Management    |  |  |  |  |  |  |
|   | Schedule              |  |  |  |  |  |  |

步驟2.按一下Add以新增使用者群組。

| User Groups  |                 |            |          |  |  |  |
|--------------|-----------------|------------|----------|--|--|--|
| Us           | er Groups Table |            |          |  |  |  |
|              | Group           | Web Login  | S2S-VPN  |  |  |  |
|              | admin           | Admin      | Disabled |  |  |  |
|              | guest           | Disabled   | Disabled |  |  |  |
|              | Add             | dit Delete |          |  |  |  |
| Apply Cancel |                 |            |          |  |  |  |

步驟3.在「概覽」區域的「組名稱」欄位中*輸入組名*稱。

| User Groups |                |               |                 |  |  |  |  |
|-------------|----------------|---------------|-----------------|--|--|--|--|
| Overvi      | Overview       |               |                 |  |  |  |  |
| Group N     | Group Name VPN |               |                 |  |  |  |  |
| Local       | User Men       | nbership List |                 |  |  |  |  |
| #           | Join           | User Name     | Joined Groups * |  |  |  |  |
| 1           | M              | VPNUser       | admin           |  |  |  |  |
| 2           |                | cisco         | admin           |  |  |  |  |
| 3           |                | guest         | guest           |  |  |  |  |

#### 附註:本示例使用VPN。

步驟4.在Local Membership List下,選中需要位於同一組中的使用者名稱的覈取方塊。

| User Groups |                 |               |                 |  |  |  |  |
|-------------|-----------------|---------------|-----------------|--|--|--|--|
| Overvi      | ew              |               |                 |  |  |  |  |
| Group N     | Group Name: VPN |               |                 |  |  |  |  |
|             | Τ               |               |                 |  |  |  |  |
| Local       | User Men        | nbership List |                 |  |  |  |  |
| #           | Join            | User Name     | Joined Groups * |  |  |  |  |
| 1           |                 | VPNUser       | admin           |  |  |  |  |
| 2           | 2 cisco         |               | admin           |  |  |  |  |
| 3           |                 | guest         | guest           |  |  |  |  |

附註:在本示例中,選擇了vpnuser。

步驟5.在「服務」下,選擇要授予組中的使用者的許可權。選項包括:

- •已禁用 此選項表示不允許組成員通過瀏覽器訪問基於Web的實用程式。
- 只讀 此選項表示組的成員只有在登入後才能讀取系統的狀態。它們無法編輯任何設定。
- Administrator 此選項為組的成員提供讀寫許可權,並能夠配置系統狀態。

| Services  |   |          |   |           |   |               |
|-----------|---|----------|---|-----------|---|---------------|
| Web Login | 0 | Disabled | 0 | Read Only | 0 | Administrator |

**附註:**在此範例中,選擇了「唯讀」。

步驟6.在EzVPN/第三方配置檔案成員使用表中,按一下Add。

| EzVPN/3rd | EzVPN/3rd Party Profile Member In-use Table |     |            |  |  |
|-----------|---------------------------------------------|-----|------------|--|--|
| Рапу      |                                             | #   | Group Name |  |  |
|           |                                             |     |            |  |  |
|           | C                                           | Add | Delete     |  |  |

步驟7.從「選擇配置檔案」下拉選單中選擇配置檔案。選項可能會有所不同,具體取決於VPN網關 上配置的配置檔案。

| Add Feature List |                   |                      |  |  |
|------------------|-------------------|----------------------|--|--|
|                  | Select a Profile: | Clients ▼<br>Clients |  |  |
|                  | Add               | Cancel               |  |  |

附註:在本例中,選擇了Clients。

步驟8.按一下Add。

| Add Feature List |                  |  |  |  |
|------------------|------------------|--|--|--|
| Select a Profile | Clients  Clients |  |  |  |
| Add              | Cancel           |  |  |  |

步驟9.按一下Apply。

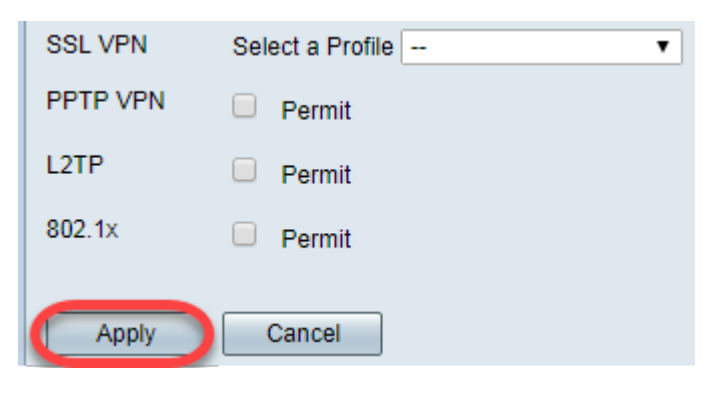

步驟10.按一下「Save」。

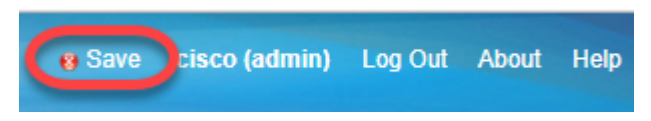

現在,您應該已經在RV34x系列路由器上成功建立了使用者組。

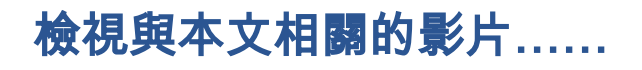

按一下此處檢視思科的其他技術對話